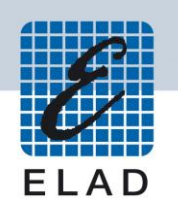

# **ELAD FDM-DUOr** Dual Mode SDR Receiver

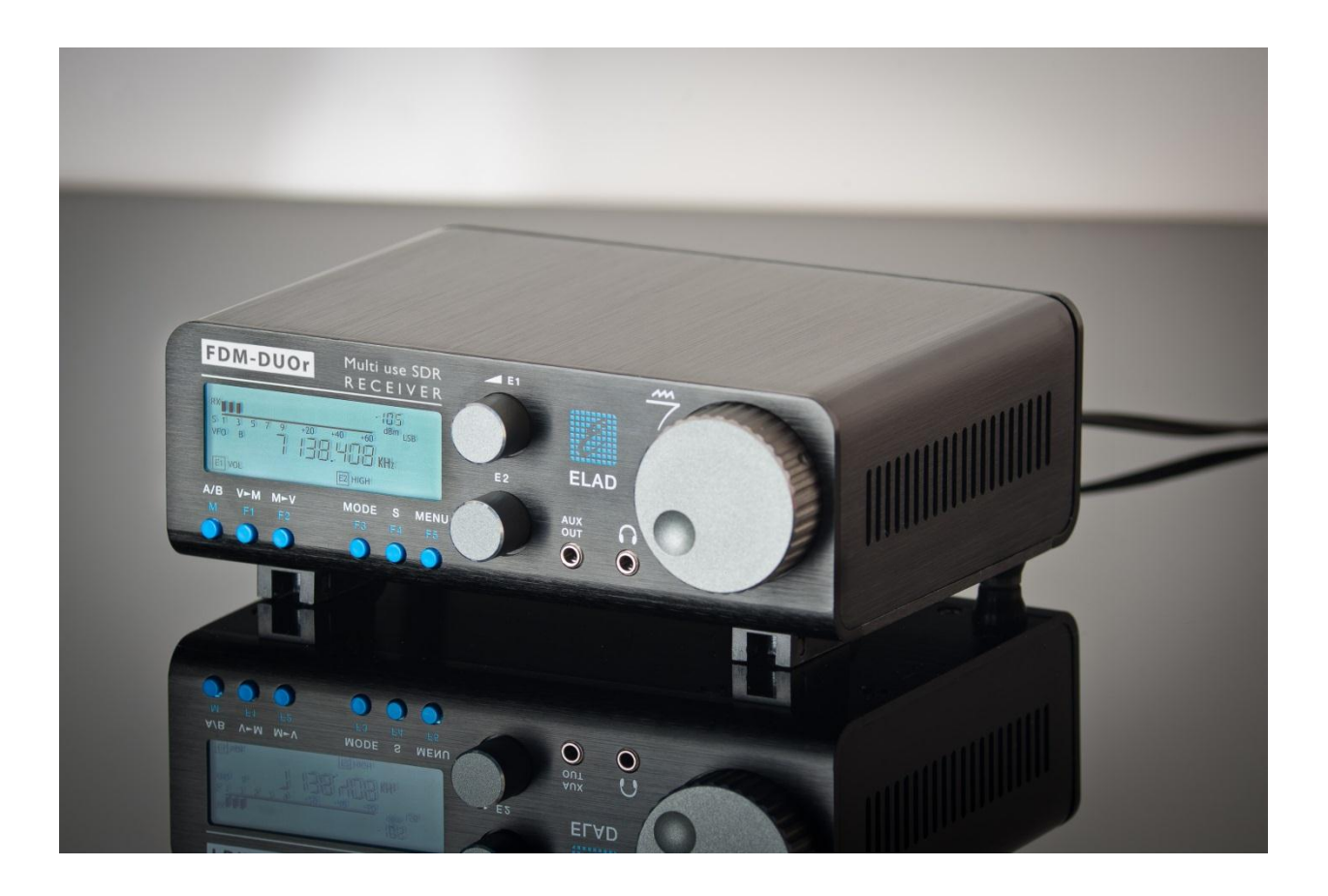

# **FIRMWARE UPDATE**

## Contents

| Rev   | sion History                        | . 2 |
|-------|-------------------------------------|-----|
| Intro | oduction                            | . 2 |
| 1     | RX firmware update                  | .3  |
| 2     | USB interface firmware update       | .5  |
| 3     | FPGA firmware update                | . 5 |
| 4     | User interface (UI) firmware update | .6  |

### **Revision History**

| Revision | Date    | Description                                                                              |
|----------|---------|------------------------------------------------------------------------------------------|
| Rev 1.0  | 11/2017 | Document creation.                                                                       |
|          |         | <ul> <li>Added note about how to activate manually the UI reprogramming mode.</li> </ul> |

## Introduction

This document describes how to update the various firmware of the FDM-DUOr. The latest firmware versions are available here: <u>http://sdr.eladit.com/FDM-DUOr/Firmware%20Releases/</u>.

# TO FACILITATE THE PROCEDURE, PLEASE UPDATE THE USER INTERFACE (UI) FIRMWARE AFTER DOING THE OTHERS FIRMWARE UPDATES.

# 1 RX firmware update

To update the RX demodulator firmware, you must remove the FDM-DUOr top cover. Remove the four screws in the FDM-DUOr chassis bottom as shown in the figure below. Then remove the top cover of the FDM-DUOr.

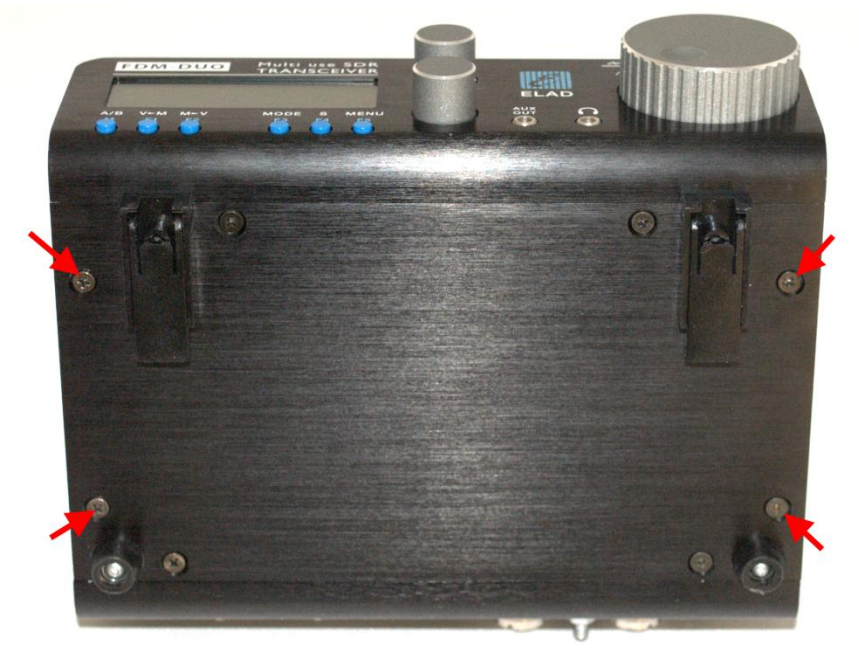

Download the latest version of the RX firmware. Unzip the archive and copy the file "fdmduorx.bin" in the USB flash drive provided with the FDM-DUOr. If the file already exists, replace it.

#### The file *"fdmduorx.bin"* must be in the root of the USB flash drive. For example : *"E:\fdmduorx.bin"*.

Connect the provided USB flash drive to the FDM-DUOr "RX USB PROGRAMMING PORT" using the provided micro-USB adapter. See the picture below. Connect the power supply, keep pressed the "RX PROGRAM MODE BUTTON" and power up the FDM-DUO.

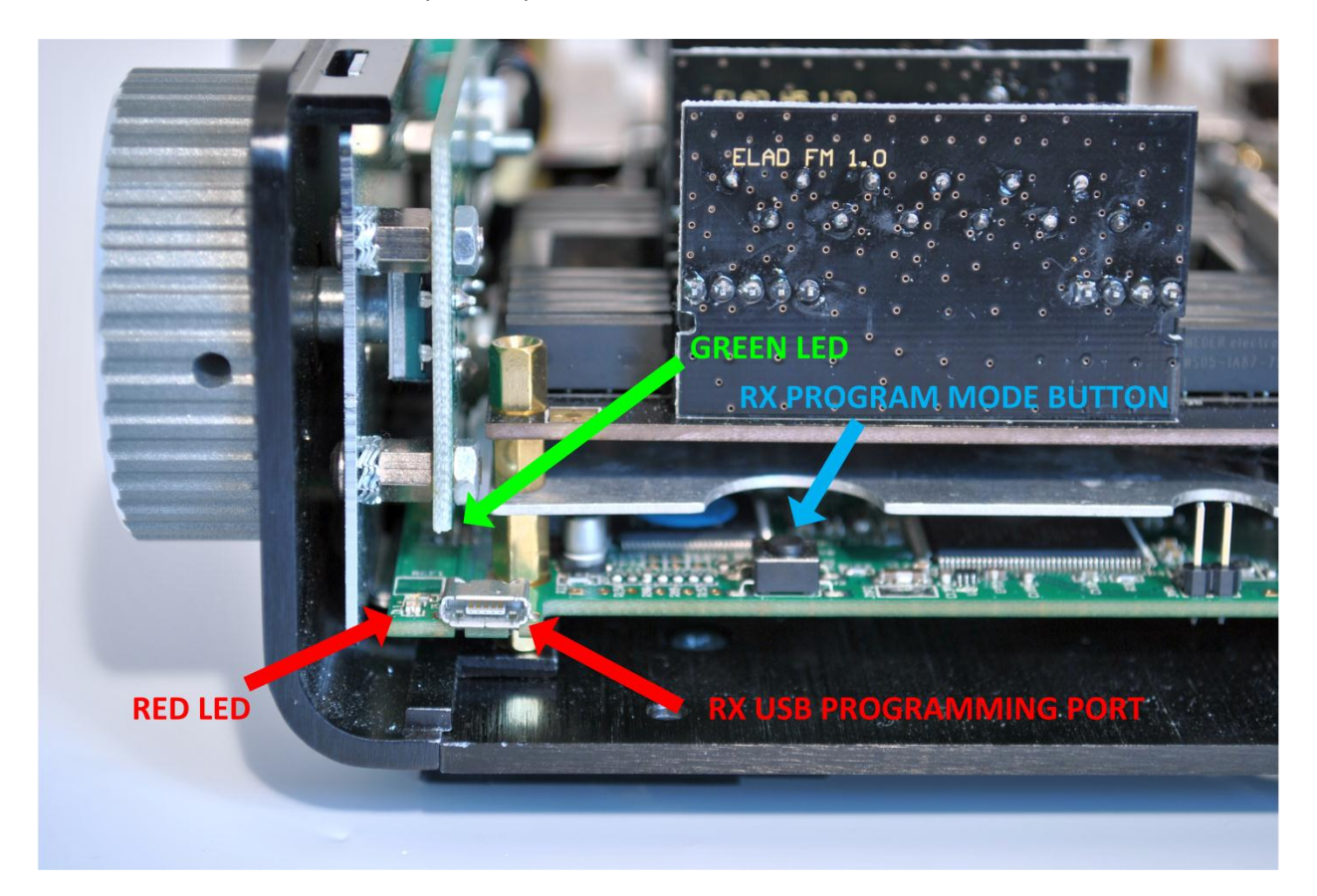

- Keep pressed the "RX PROGRAM MODE BUTTON" until the "RED LED" turns on.
- Release the "RX PROGRAM MODE BUTTON".
- Wait until the "RED LED" turns off.
- Turn off the FDM-DUO, disconnect the USB flash drive and power up the FDM-DUO.

If during the firmware update the "GREEN LEDS" are blinking together quickly, it means that the update process ended not successfully. In this case contact the ELAD technical assistance.

## 2 USB interface firmware update

Download the latest version of the USB interface firmware here : <a href="http://sdr.eladit.com/FDM-DUO/Firmware Releases/USB Interface Firmware/index.php?lang=EN">http://sdr.eladit.com/FDM-DUO/Firmware Releases/USB Interface Firmware/index.php?lang=EN</a>.

#### Before starting the firmware update, disable all anti-virus programs to avoid any inconvenience.

Turn on the FDM-DUOr and connect the USB RX connector to a USB 2.0 port of your computer. Unzip the archive, launch the executable file inside and follow the instructions to update the firmware.

#### Do not disconnect the USB cable and do not turn off the FDM-DUOr.

Once the update is completed, turn off and on the FDM-DUOr.

### **3 FPGA firmware update**

Download the latest version of the FPGA firmware.

#### Before starting the firmware update, disable all anti-virus programs to avoid any inconvenience.

Turn on the FDM-DUOr and connect the USB RX connector to a USB 2.0 port of your computer. Unzip the archive, launch the executable file inside and follow the instructions to update the firmware.

#### Do not disconnect the USB cable and do not turn off the FDM-DUOr.

Once the update is completed, turn off and on the FDM-DUOr.

# 4 User interface (UI) firmware update

Download the latest version of the user interface firmware.

# Before starting the firmware update, it is recommended to disable all antivirus programs in order to avoid any inconvenience.

In order to update the user interface (UI) firmware, you need to install the Flash Magic software. This program is available here: <u>http://www.flashmagictool.com/</u>

Turn on the FDM-DUOr and connect the CAT USB port to a USB 2.0 port of your computer. Follow the steps below to enable the user interface reprogramming mode :

- Press the MENU F5 key, turn the E2 knob to go to the menu 80 (SERVICE), press E2 to enter in the menu,
- turn E2 to display "ON" and press E2 to confirm,
- turn E2 to go to the menu 82 (UI Update), press E2 to enter in the menu,
- turn E2 to display "YES" and press E2 to confirm.

<u>Important note</u>: it is also possible to enable manually the user interface reprogramming mode. To do this :

- turn off the FDM-DUOr,
- keep pressed the UI PROGRAM MODE BUTTON,
- turn on the FDM-DUOr,
- release the UI PROGRAM MODE BUTTON,
- the UI is now in reprogramming mode, notice that the display remains turned off.

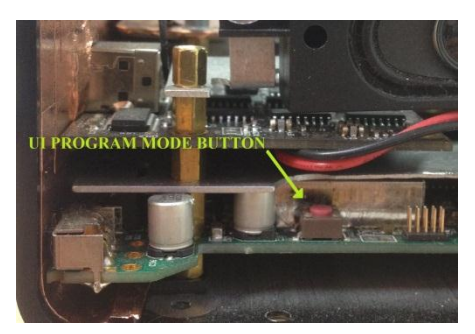

Then you need to identify the CAT USB port number. Open the windows "Device Manager" and expand the "Ports (COM &LPT)" node. The CAT USB port is listed as "USB Serial Port".

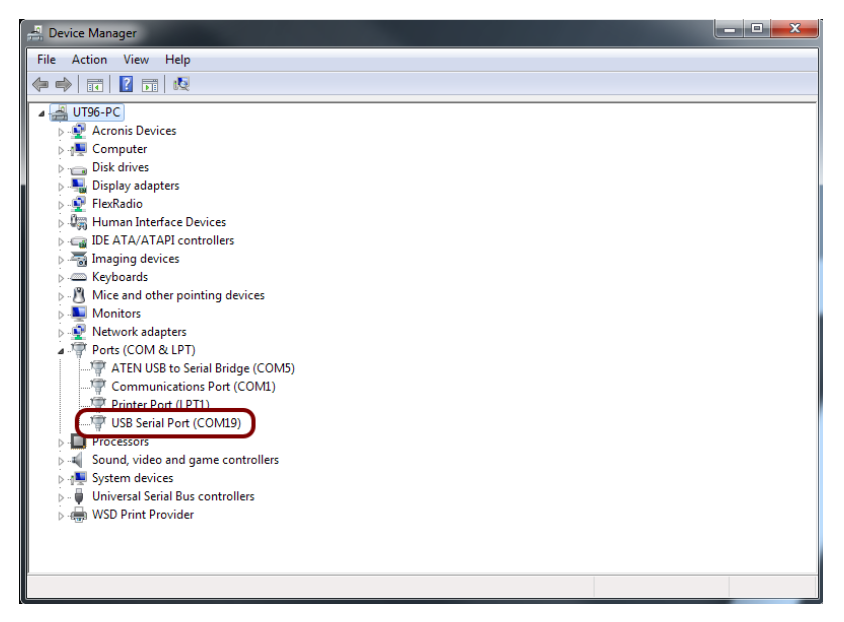

In the picture above the CAT USB port number is COM19.

#### Firmware Update - Rev. 1.0 - 11/2017

Run Flash Magic and set the following parameters.

In the "Step 1 – Communication" section:

- Select LPC1766,
- COM Port: the CAT USB COM port,
- Baud Rate: 230400,
- Interface: None (ISP).

In the "Step 2 – Erase" section:

• Check "Erase all Flash+Code Rd Prot".

In the "Step 3 – Hex File" section:

• Click on Browse and select the update ".hex" file.

In the "Step 4 – Options" section:

• Check "Verify after programming"0

| 象 Flash Magic - NON PRODUCTION USE ONLY                                                      |                                                                        |  |  |  |
|----------------------------------------------------------------------------------------------|------------------------------------------------------------------------|--|--|--|
| File ISP Options Tools Help                                                                  |                                                                        |  |  |  |
| 🖻 🗔 🔍 🗿 🐗 🖌 🎩 🔌 國 🚱 😂                                                                        |                                                                        |  |  |  |
| Step 1 - Communications                                                                      | Step 2 - Erase                                                         |  |  |  |
| Select LPC1766                                                                               | Erase block 0 (0x000000-0x000FFF)                                      |  |  |  |
| Flash Bank:                                                                                  | Erase block 1 (0x001000-0x001FFF)<br>Erase block 2 (0x002000-0x002FFF) |  |  |  |
| COM Port: COM 19 🗸                                                                           | Erase block 3 (0x003000-0x003FFF)<br>Erase block 4 (0x004000-0x004FFF) |  |  |  |
| Baud Rate: 230400 👻                                                                          | Erase block 5 (0x005000-0x005EEE)                                      |  |  |  |
| Interface: None (ISP)                                                                        | Erase all Flash+Code Rd Prot                                           |  |  |  |
| Oscillator (MHz):                                                                            |                                                                        |  |  |  |
|                                                                                              |                                                                        |  |  |  |
| Step 2. Hay Sile                                                                             |                                                                        |  |  |  |
| step 5 · nex rile                                                                            |                                                                        |  |  |  |
| Hex File: L:\Users\U196\Desktop\FDMDUU_U                                                     | I.nex Browse                                                           |  |  |  |
| Modified: Unknown                                                                            |                                                                        |  |  |  |
| Step 4 - Options                                                                             | Step 5 - Start!                                                        |  |  |  |
| Verify after programming                                                                     | Start                                                                  |  |  |  |
| Gen block checksums                                                                          |                                                                        |  |  |  |
| Execute                                                                                      |                                                                        |  |  |  |
| Activate Flash Bank                                                                          |                                                                        |  |  |  |
| On-Line training classes for microcontrollers and embedded networking and<br>Internetworking |                                                                        |  |  |  |
| www.esacademy.com/fag/classes                                                                |                                                                        |  |  |  |
|                                                                                              | 0                                                                      |  |  |  |

Check the communication with the FDM-DUOr clicking on "ISP" and then on "Read Device Signature". If the communication with the FDM-DUOr is working, a new window with some device information is opened.

| 🧆 FI  | ash   | Magic - NON PRODUCTION USE ON              |                                   | shi           | Jank-               | Erase block 1 (0x001000-0x001FFF)          |   |
|-------|-------|--------------------------------------------|-----------------------------------|---------------|---------------------|--------------------------------------------|---|
| File  | ТСІ   | Dontions Tools Hole                        |                                   | OM            | Device Signature    | ×                                          |   |
|       |       | Plank Check                                |                                   | iud           | Manufacturer ID: 0x |                                            |   |
|       |       | Brank Check                                |                                   | nte           | Device ID 1: 0x     |                                            |   |
| Step  |       | Read Security                              | Step 2 - Erase                    | scill         | Device ID 2: 0x     |                                            |   |
| Se    |       | Read Device Signature                      | Erase block 0 (0x000000-0x000FFF) |               | Device ID: 0x       | 26013E33                                   |   |
| Flas  |       | Boot vector and status byte                | Erase block 2 (0x002000-0x002FFF) | 20            |                     |                                            |   |
| CC    |       | Erses Elseb                                | Erase block 3 (0x003000-0x003FFF) | 2P 1          | Bootloader Ver:     | 4.2                                        |   |
| Der.  |       | Frase Flash Bages                          | Erase block 5 (0x005000-0x005FFF) | sx r          |                     |                                            | Ē |
| Dal   | 100   | Verify                                     | ✓ Erase all Flash+Code Rd Prot    |               | Serial Number:      | 185335324 1397565140 1323834993 4110417920 |   |
| In    | 199   | Fverute                                    | Erase blocks used by Hex File     | 99 S          |                     | Close                                      |   |
| Osc   |       | Recet                                      |                                   | 7en<br>Fill u |                     |                                            | J |
|       | 5     | 60                                         |                                   | Ger           | block checksums     |                                            |   |
|       |       | Start Bootloader                           |                                   |               |                     |                                            |   |
| Step  |       | Read Clocks                                |                                   |               |                     |                                            |   |
| He    |       | Device Configuration                       | I.hex Browse                      |               |                     |                                            |   |
|       |       | Cyclic Redundancy Check                    | more info                         |               |                     |                                            |   |
| Ster  | V     | Read MISR                                  | Step 5 - Startl                   |               |                     |                                            |   |
|       |       | Serial Number                              |                                   |               |                     |                                            |   |
| Ei Ei |       | Enable SoftICE                             | Start                             |               |                     |                                            |   |
| G     |       | Additional Security Bits                   |                                   |               |                     |                                            |   |
| E:    | (     | Update Bootloader                          |                                   |               |                     |                                            |   |
| - A   | -     | EEPROM                                     |                                   |               |                     |                                            |   |
| Tecl  | nnica | al on-line articles about 8051 and XA prog | Iramming                          |               |                     |                                            |   |
|       |       | academu.com/fac/doos                       |                                   |               |                     |                                            |   |
|       | 1.830 | academy.com/rad/docs                       |                                   |               |                     |                                            |   |
| L     |       |                                            |                                   |               |                     |                                            |   |

If the communication is working it is possible to proceed with the firmware update. Click on "close" on the "Device Signature" window. In the Flash Magic main window, click on "Start" to begin the programming.

Flash Magic will now proceed to program the firmware.

| 🌧 Flash Magic - NON PRODUCTION USE ONLY - Using 230400 ba 💶 💷 💌                                                                                                    |                                                                                                    |  |  |  |  |
|----------------------------------------------------------------------------------------------------|----------------------------------------------------------------------------------------------------|--|--|--|--|
| File ISP Options Tools Help                                                                                                    |                                                                                                    |  |  |  |  |
|                                                                                                    | 國   😨 😂                                                                                                    |  |  |  |  |
| Step 1 - Communications                                                                                                    | Step 2 - Erase                                                                                                    |  |  |  |  |
| Select LPC1766                                                                                                    | Erase block 0 (0x00000-0x000FFF)<br>Erase block 1 (0x001000-0x001FFF)<br>Erase block 2 (0x002000-0x002FFF)<br>Erase block 3 (0x003000-0x003FFF) |  |  |  |  |
| Baud Rate: 230400                                                                                                    | Erase block 4 (UxUU4UUU-UxUU4FFF)<br>Erase block 5 (0x005000-0x005FFF)                                                                          |  |  |  |  |
| Interface: None (ISP)                                                                                                    | ✓ Erase all Flash+Code Rd Prot Erase blocks used by Hex File                                                                                    |  |  |  |  |
| Oscillator (MH2):<br>Step 3 - Hex File<br>Hex File: C:\Users\utente\Desktop\FDMDU0_UI_v04_63.hex<br>Modified: venerdi, giugno 3, 2016, 13:03:15 more info                                            |                                                                                                    |  |  |  |  |
| Step 4 - Options     Step 5 - Start!       ✓ Verify after programming     Cancel       ☐ Fill unused Flash     Cancel       ☐ Gen block checksums     Execute       ☐ Activate Flash Bank     Cancel |                                                                                                    |  |  |  |  |
| On-Line training classes for microcontrollers and embedded networking and<br>Internetworking<br><u>www.esacademy.com/fag/classes</u>                                                                 |                                                                                                    |  |  |  |  |
| Programming device (0x00031800)                                                                                                    | 0                                                                                                    |  |  |  |  |

Then, Flash Magic performs the programming verification.

| 🌧 Flash Magic - NON PRODUCTION USE ONLY - Using 230400 ba 💷 💷 🔤 🌉                                                               |                                                                                                    |  |  |  |
|----------------------------------------------------------------------------------------------------|----------------------------------------------------------------------------------------------------|--|--|--|
| File ISP Options Tools Help                                                                                                    |                                                                                                    |  |  |  |
| ``````````````````````````````````````                                                                                          | 🛛 😨 😂                                                                                                    |  |  |  |
| Step 1 - Communications                                                                                                    | Step 2 - Erase                                                                                                    |  |  |  |
| Select LPC1766<br>Flash Bank:                                                                                                   | Erase block 0 (0x000000-0x000FFF)<br>Erase block 1 (0x001000-0x001FFF)<br>Erase block 2 (0x002000-0x002FFF)<br>Erase block 3 (0x002000-0x003FFF) |  |  |  |
| COM Port: COM 15 -                                                                                                    | Erase block 4 (0x004000-0x004FFF)                                                                                                    |  |  |  |
| Baud Rate: 230400 👻                                                                                                    | Erase block 5 [UxUU5UU0-UxUU5FFF]                                                                                                    |  |  |  |
| Interface: None (ISP)                                                                                                    | Erase blocks used by Hex File                                                                                                    |  |  |  |
| Oscillator (MHz):<br>Step 3 - Hex File<br>Hex File: [C:\Users\utente\Desktop\FDMDU0_<br>Modified: venerdi, giugno 3, 2016, 13:0 | JI_v04_63.hex Browse<br>3:15 more info                                                                                                    |  |  |  |
| Step 4 - Options                                                                                                    | Step 5 - Start!                                                                                                    |  |  |  |
| Verify after programming Fill unused Flash Gen block checksums Execute Activate Flash Bank                                      | Cancel                                                                                                    |  |  |  |
| Visit the "Flash Magic" home page for info on the                                                                               | latest revision                                                                                                    |  |  |  |
| www.esacademy.com/software/flashmagic                                                                                           | <b>&gt;</b>                                                                                                    |  |  |  |
| Veritying (UxUUUU2CUU)                                                                                                    | U                                                                                                    |  |  |  |

Wait until the end of the process, it should result like the picture bellow.

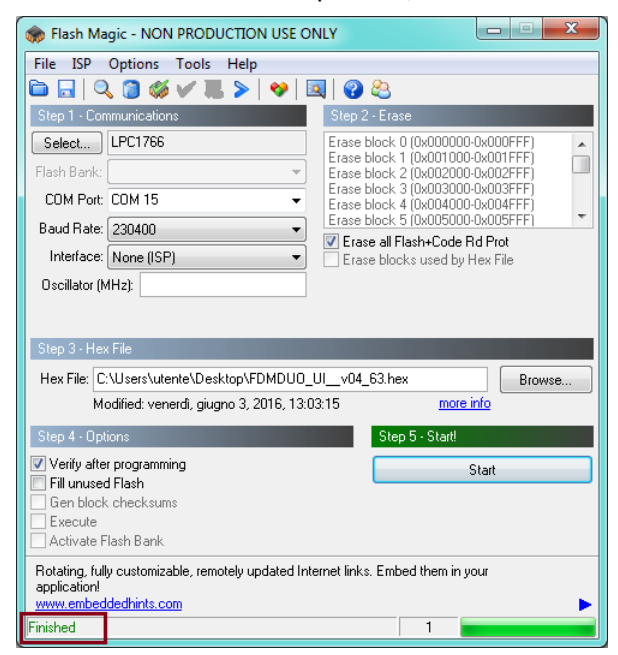

Then turn off and on the FDM-DUOr.

If some problems occur during the firmware update procedure, please contact the ELAD technical assistance.